## أوامر القائمة Analyse

|   | fummeur | education      | nombre |
|---|---------|----------------|--------|
| 1 | oui     | analphabétique | 22,00  |
| 2 | oui     | moyen          | 12,00  |
| 3 | oui     | universitaire  | 5,00   |
| 4 | non     | analphabétique | 40,00  |
| 5 | non     | moyen          | 53,00  |
| 6 | non     | universitaire  | 61,00  |
| 7 |         |                |        |

| Nom       | Туре      | Largeur | Décimales | Etique | Valeurs                | Manquant | Сс |
|-----------|-----------|---------|-----------|--------|------------------------|----------|----|
| fummeur   | Numérique | 8       | 2         |        | {1,00, oui}            | Aucun    | 8  |
| education | Numérique | 8       | 2         |        | {1,00, analphabétique} | Aucun    | 13 |
| nombre    | Numérique | 8       | 2         |        | Aucun                  | Aucun    | 8  |
|           |           |         |           |        |                        |          |    |

تعريف المتغيرات في الشكل المقابل

مع مستوى تعليمهم education

1. نرغب في عمل تحليل احصائي للبيانات استخراج القيم الإحصائية (... mean, sum, ecart type median مع رسم بياني

| <u>A</u> nalyse | <u>Marketing direct</u>            | <u>G</u> raphes | <u>U</u> til | itaires                  | Fenêtre    | Aide          |  |  |  |
|-----------------|------------------------------------|-----------------|--------------|--------------------------|------------|---------------|--|--|--|
| Ra              | ports                              |                 | •            | 4                        |            |               |  |  |  |
| Sta             | Statistiqu <u>e</u> s descriptives |                 | •            | 123 E                    | Effectifs  |               |  |  |  |
| Та              | Ta <u>b</u> leaux                  |                 | •            | Descriptives As Explorer |            |               |  |  |  |
| Co              | Comparer les moyennes              |                 | •            |                          |            |               |  |  |  |
| Mo              | Modèle linéaire <u>g</u> énéral    |                 | •            | Tableaux croisés         |            |               |  |  |  |
| Mo              | dèles linéaires gén                | éralisés        | •            | F F                      | -<br>Ratio |               |  |  |  |
| Mo              | dèles Mi <u>x</u> tes              |                 | •            |                          | )iagramm   | as P-P        |  |  |  |
| <u>C</u> o      | <u>C</u> orrélation                |                 | •            | Diagramme 0.0            |            |               |  |  |  |
| . <u>R</u> é    | gression                           |                 | •            |                          | Jaylannin  | e <u>u</u> -u |  |  |  |
| L <u>o</u>      | g Linéaire                         |                 | •            |                          |            |               |  |  |  |
| Ré              | seaux neuronaux                    |                 | •            |                          |            |               |  |  |  |
| Cla             | assification                       |                 | •            |                          |            |               |  |  |  |
| Ré              | duction des dimens                 | ions            | •            |                          |            |               |  |  |  |
| Ec              | halla                              |                 | ь.           |                          |            |               |  |  |  |

من خلال الامر : Analyse-- Statistiques descriptives--Effectifs

لدينا ملف البيانات التالي الذي يدرس عدد المدخنين وغير المدخنين fummeur

تظهر علبة الحوار المقابلة

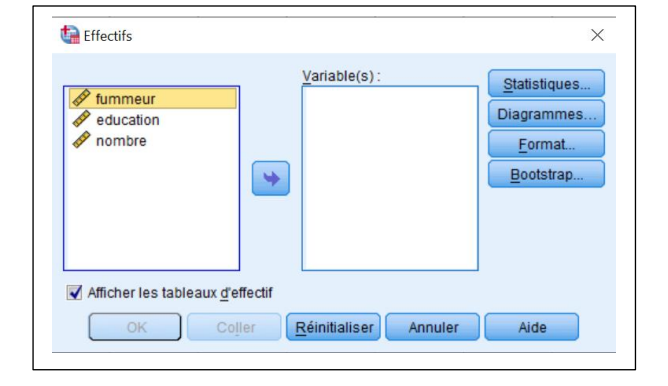

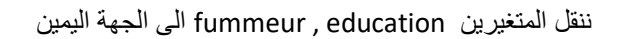

ونضغط Statistiques

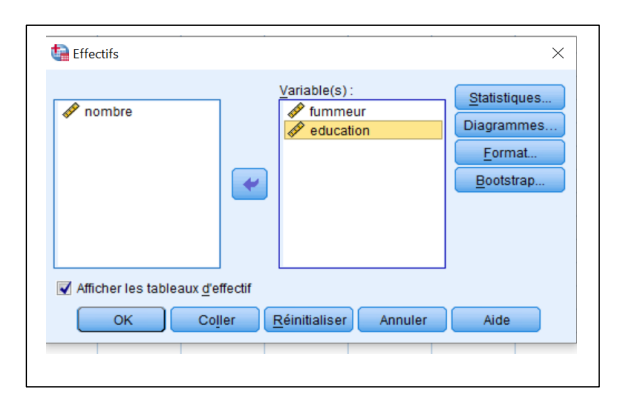

the Effectifs : Statistiques  $\times$ Tendance centrale Fractiles 🔲 Quartiles V Moyenne Points de césure pour : 10 classes égales V Médiane 🖌 Mode Centile(s): Somme Ajouter Valeurs sont des centres de classes Dispersion Distribution 🗹 Ecart type 📝 Minimum 🔲 Ske<u>w</u>ness Variance Variance Kurtosis Etendue E.S. moyenne Poursuivre Annuler Aide

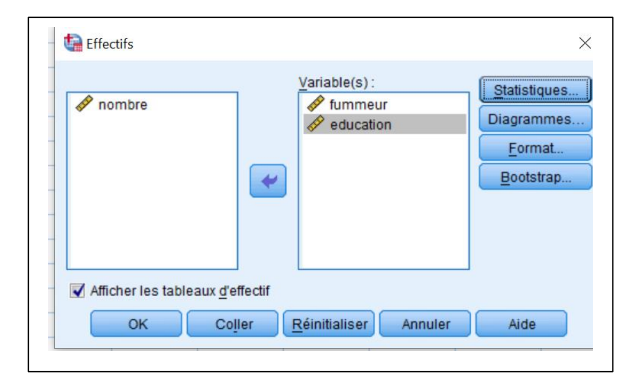

نختار القيم التي نود حسابها مثلا: sum, ecart type median

ونضغط Poursuivre

2. لتمثيل المعطيات بيانيا نضغط Diagrammes

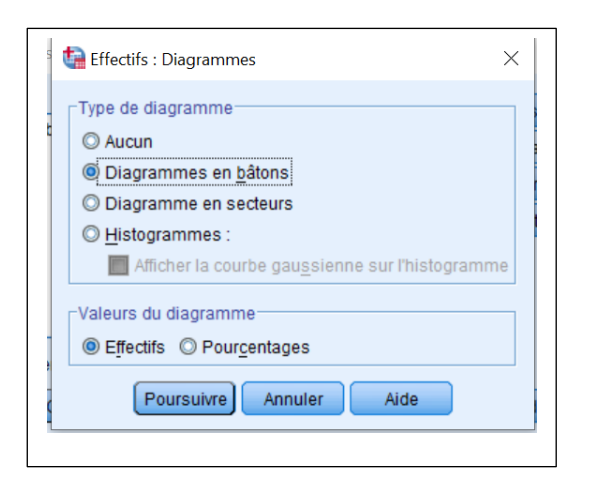

نحدد نوع الرسم *البياني على شكل أعمدة او دائرة ...* 

ونضغط Poursuivre

النتيجة تظهر في صفحة النتائج كما في الشكل في الاسفل

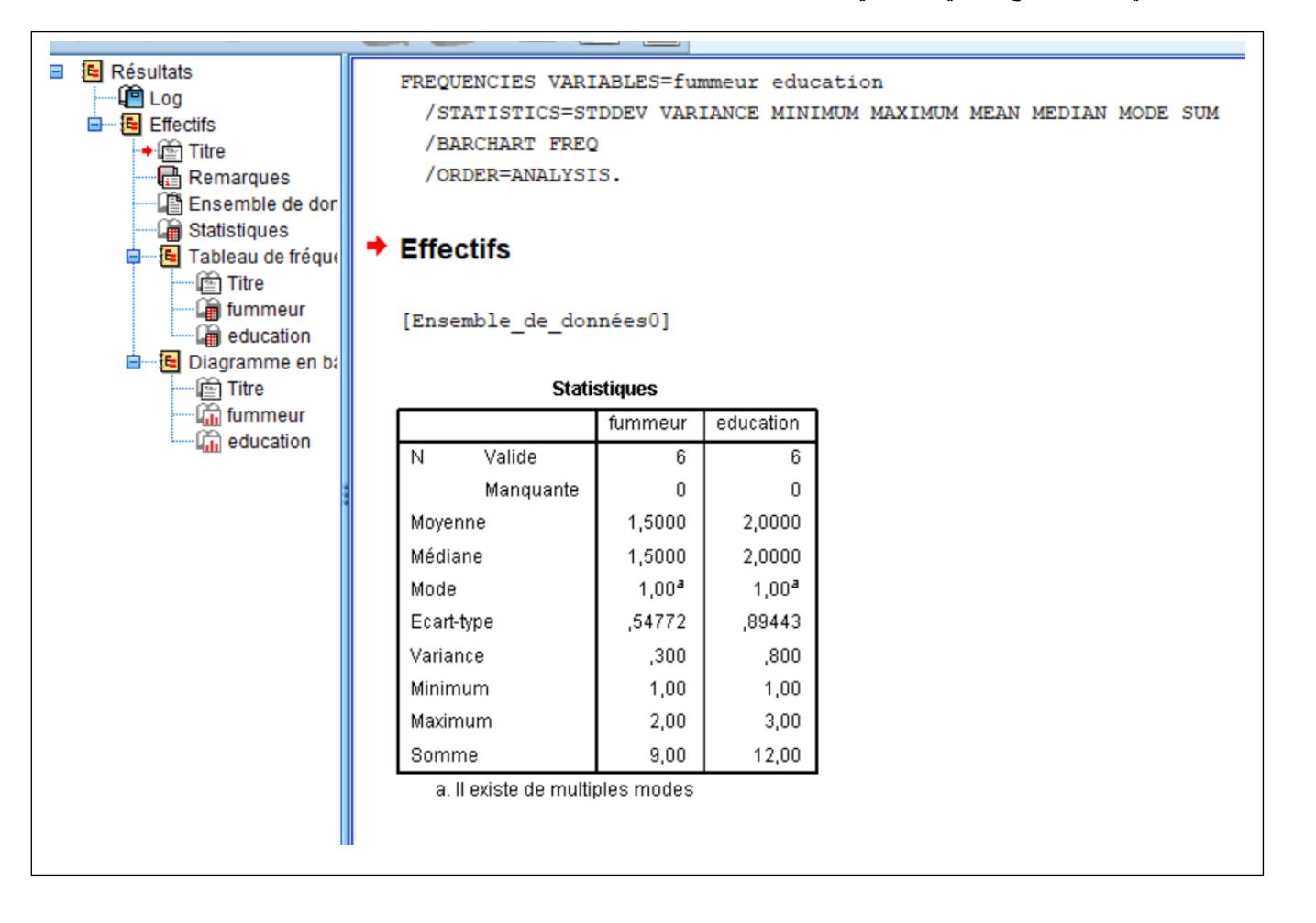

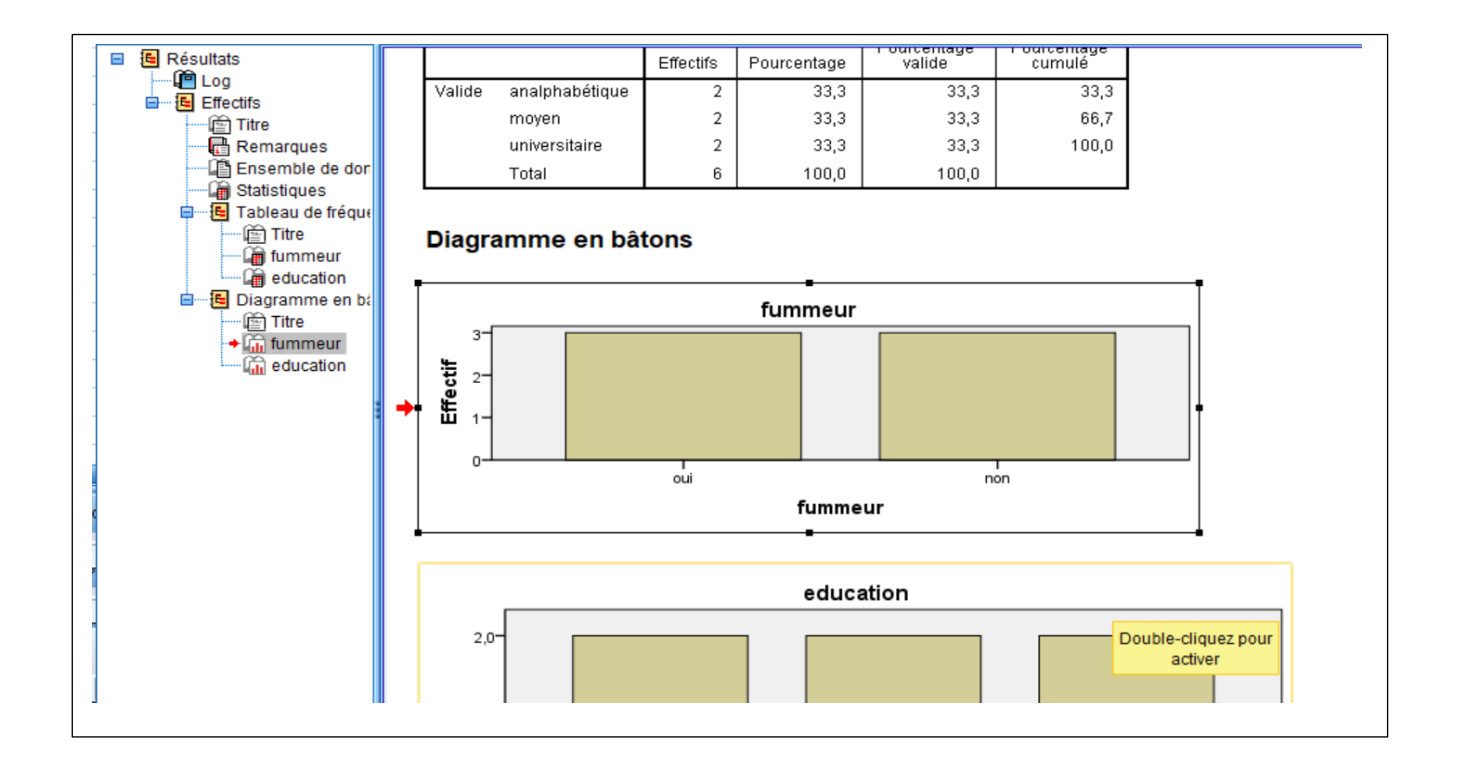

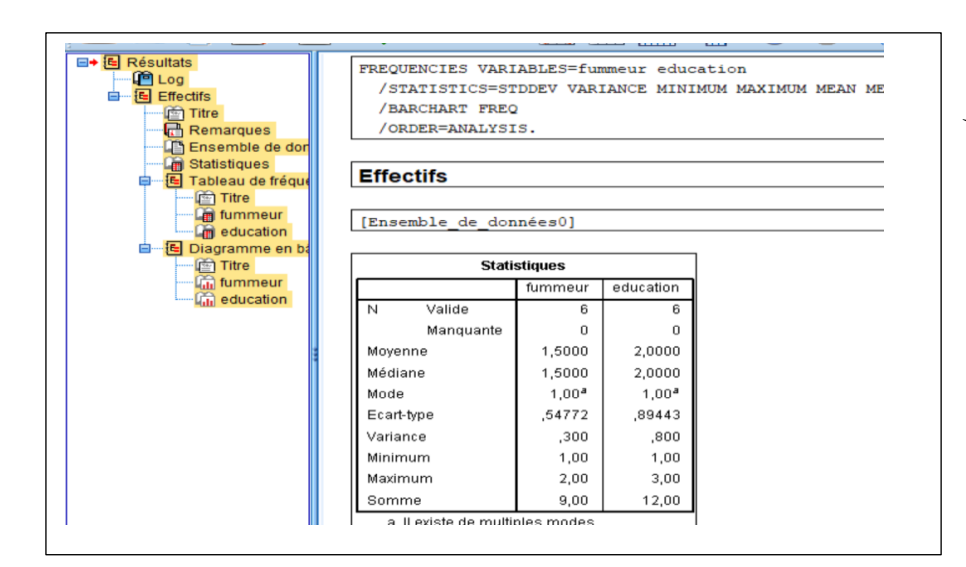

٤. لنقل هذه النتائج في ملف Word

نضغط باليمين على Résultats في لقصى اليسار

ثم نختار نسخ او Copier

ثم نفتح ملف Word جدید ونعمل لصق او Coller

فتنقل النتائج من SPSS إلى Word

|   | Couper                                  | ARI       | ABLES=fur | mmeur educa       |  |
|---|-----------------------------------------|-----------|-----------|-------------------|--|
|   | Copier                                  | -ST       | DDEV VAR  | IANCE MINIM       |  |
|   | Coller après                            | (SI       | s.        |                   |  |
|   | Créer/modifier un script automatique    |           |           |                   |  |
|   | Copier l'identificateur de commande OMS |           |           |                   |  |
|   | Copier le sous-type de tableau OMS      |           |           |                   |  |
|   | Copier l'étiquette OMS                  | lonnées0] |           |                   |  |
| E | Exporter                                | Lati      | otiquoo   |                   |  |
|   | Promouvoir                              | au        | fummeur   | education         |  |
|   | Demote                                  | H         | 6         | 6                 |  |
|   | Manquan                                 | ite       | 0         | 0                 |  |
|   | Moyenne                                 |           | 1,5000    | 2,0000            |  |
|   | Médiane                                 |           | 1,5000    | 2,0000            |  |
|   | Mode                                    |           | 1,00ª     | 1,00 <sup>a</sup> |  |